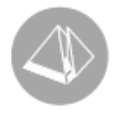

# Kassaavstämning

Gäller Pyramid Business Studio från och med version 3.40B (2012-10-24)

# Kassaavstämning och inställningar för betalning i Pyramid

Detta dokument riktar sig till dig som vill veta mer om hur kassaavstämning ska hanteras, dvs. hur du justerar differenser, använder dig av ingående kassa eller gör uttag till bank vid kassaavstämning. Här beskrivs också andra transaktioner som utförs i kassan och på vilka journaler dessa skrivs ut. Den andra delen av dokumentet ger dig information om vilka inställningar som krävs för att hantera betalningar med olika betalningssätt och hur du registrerar så kallade Dynamiska knappar för din kassatyp.

# Rutin 3120 Kassaavstämning

Pyramids kassaavstämning består av två steg, räkning och avstämning. Nedan visas dialogen för rutin 3120 Kassaavstämningen med knapparna Räkna kassa, Ändra, Avstäm och Historik.

#### Obs!

När avstämning av kassalådan påbörjats är kassalådan spärrad för inloggning i rutin 3110 Kassaförsäljning.

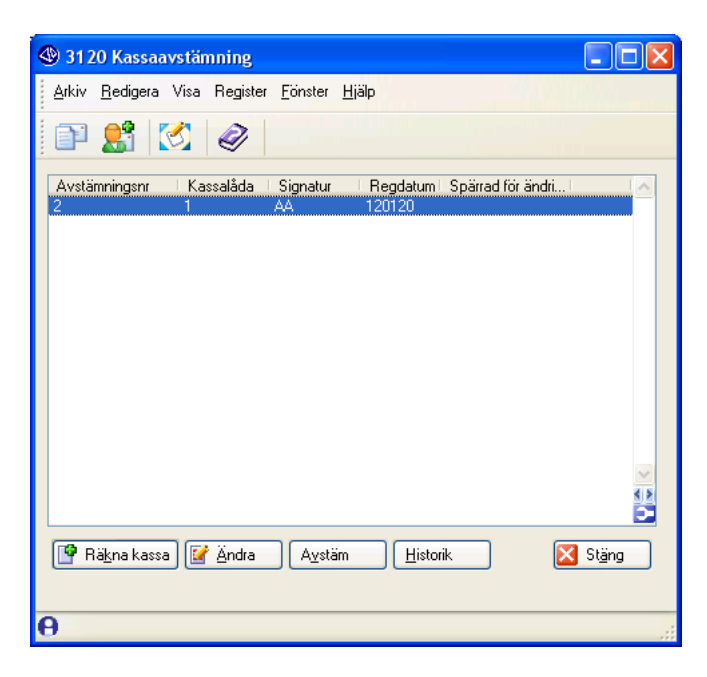

I bilden har en kassa räknats men ännu inte avstämts.

# UNIKUM ab

Unikum Datasystem AB Traktorvägen 14 226 60 LUND

Tel 046 - 280 20 00 Fax 046 - 280 20 01 info@unikum.se www.unikum.se/ Pg 469294-3 Bg 699-9205 kassaavstamning\_pbs.doc/ Sid 1

VAT: SE 556223-4789 F-skattebevis finns

## Räkna kassa

Välj knappen Räkna kassa för att öppna dialogen Räkna kassa. Här anges signatur och den kassalåda som ska avstämmas. Kassalådan kan räknas detaljerat eller totalt per betalningssätt.

| 🕸 Räkna kassalåda                                        |                   |
|----------------------------------------------------------|-------------------|
| <u>Arkiv R</u> edigera Register <u>Hj</u> älp            |                   |
|                                                          |                   |
| Signatur: AA-Anki Andersson 🗸 Låda: 1-Handpenningslåda 🗸 |                   |
| Bet.sätti Benämning – Antal Valöri – Summal Anmärkning – |                   |
| BA Betalkort 365.00                                      |                   |
| K Kontant 7570.00                                        |                   |
|                                                          |                   |
| Räkna kassalåda                                          |                   |
| Detali:                                                  | <u>V</u> erkställ |
| Bet.sätt: K-Kontant Summa: 7570.00                       |                   |
| Valor:                                                   |                   |
| Anta:                                                    |                   |
| Anmarkning:                                              |                   |
| 🕞 Spara 🛛 😰 Ny                                           | X Av <u>b</u> ryt |
| <b>0</b>                                                 | Ändra 🔘 🕙 🕘 📑     |

Kryssrutan Detalj innebär att antal sedlar och mynt av varje valör räknas och registreras. Om kryssrutan Detalj är omarkerad räknas istället den totala summan i kronor per betalningssätt.

När räkningen av de olika betalningssätten är klar, välj knappen Verkställ för att återgå till huvuddialogen i rutin 3120 Kassaavstämning där knapparna Räkna kassa, Ändra, Avstäm och Historik finns.

Via knappen Ändra i huvuddialogen går det att justera de belopp som räknats och registrerats per betalningssätt så länge inte avstämningen påbörjats.

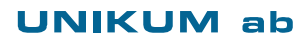

Unikum Datasystem AB Traktorvägen 14 226 60 LUND

Tel 046 - 280 20 00 Fax 046 - 280 20 01

info@unikum.se/

Pg 469294-3 Bg 699-9205 VAT: SE 556223-4789 F-skattebevis finns

# Avstäm kassalådan sedan räkning är klar

Välj knappen Avstäm när du räknat klart din kassalåda. Alla betalningssätt som utnyttjats i rutin 3110 Kassaförsäljning, rutin 3187 Kassatransaktioner eller räknats i rutin 3120 Kassaavstämning visas i underdialogen Avstäm kassalåda för vald kassalåda. I bilden på nästa sida visas ett exempel på dialogen och de betalningssätt som räknats.

| 🕸 Avstäm kassalåda            |                         |         |         |         |                  |
|-------------------------------|-------------------------|---------|---------|---------|------------------|
| Arkiv Redigera Register Hiälp |                         |         | - /     |         |                  |
|                               |                         |         |         |         |                  |
| Ø                             |                         |         |         |         |                  |
| Signatur: AA Låda: 1          | Avstnr: 2               |         |         |         |                  |
| Betal Benämning               | Ingåendel Summa kvittol | Totalt  | Räknat  | Ny rä 📥 |                  |
| BA Betalkort                  | 365.00                  | 365.00  | 365.00  |         |                  |
| K Kontant                     | 1000.00 7562.00         | 8562.00 | 7570.00 |         |                  |
|                               |                         |         |         |         |                  |
|                               |                         |         |         | 1       |                  |
|                               |                         |         |         | 4 8     |                  |
|                               |                         |         |         | -       |                  |
| Avstäm kassalåda Anmärkning   |                         |         |         |         |                  |
| Betalningssätt: K-Kontant     | *                       |         |         |         |                  |
| Ingående: 1000.00             |                         |         |         |         | Vark ställ       |
| Summa kvitto: 7562.00         |                         |         |         |         | <u>v</u> entatun |
| Totalt: 8562.00               |                         |         |         |         |                  |
| Räknat: 7570.00               | Ny räkning: 8562.00     |         |         |         |                  |
| Diff: 0.00                    | Anmärkning: Omräknat    |         |         |         |                  |
| Kontera kassadiff.            |                         |         |         |         |                  |
| Uttag:                        |                         |         |         |         |                  |
|                               |                         |         |         |         |                  |
| 🚼 Spara  🕅 Ny                 |                         |         |         |         | Käng Stäng       |
| θ                             |                         |         |         | Ändra   | 000              |

För att justera summan av räkningen eller registrera ett uttag ska du markera ett (1) betalningssätt i taget i listkontrollen. Mer detaljerad beskrivning av fälten som finns på fliken Avstäm kassalåda följer här nedan.

#### VÄXELKASSA

När betalningssättet har egenskapen ingående kassa ska denna summa räknas med i den totala summan för betalningssättet.

Betalningssätt Kontant har exempelvis en växelkassa, dvs. en ingående kassa på 5000 kronor. Summa kvitto är 2586 kronor, räknat blir då 7586 kronor förutsatt att det inte saknas pengar eller finns för mycket pengar.

#### SÅ HÄR JUSTERAR DU SUMMAN

När differens finns och denna justeras, ange korrekt TOTAL SUMMA i fältet Justerad sum. Ange INTE enbart differensen. Om Räknat t.ex. var 7562 kronor och Totalt var 7586 kronor ska du ange 7586 kronor i fältet Justerad sum. Om differensen inte hittas trots omräkning så ska differensen kvarstå utan justering.

#### SKRIV EN ANMÄRKNING

Om summan justeras efter räkning kan en anmärkning anges, exempelvis "Felräkning". Anmärkningarna från räkningen visas på fliken Anmärkning. Bläddra i listkontrollen för att se de olika anmärkningarna. Dessa visas per betalningssätt.

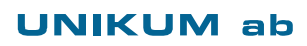

Tel 046 - 280 20 00 Fax 046 - 280 20 01

info@unikum.se/

Pg 469294-3 Bg 699-9205

#### KONTERA KASSADIFF

Markera här om eventuell kassadifferens ska konteras. Differensen konteras på kvittojournalen. Denna egenskap kan styras från betalningssättet i rutin 3181 Betalningssätt där även konto anges.

#### GÖR UTTAG TILL BANK

Fältet är tillgängligt för de betalningssätt som har egenskapen "Ing. kassa" i rutin 3181 Betalningssätt.

Ange belopp som ska registreras som uttag till bank. Det belopp som blir kvar efter uttag blir ingående kassa(växelkassa) vid nästa avstämningstillfälle.

#### GODKÄNN AVSTÄMNINGEN

När avstämningen är klar, klicka på Verkställ.

Dokumentet Kassaavstämningen skrivs ut tillsammans med konteringsunderlaget. Godkänns utskriften visas frågan "Godkänn avstämningen?". Därefter skrivs blanketten "Uttag avstämning", under förutsättning att belopp angivits i fältet Uttag för betalningssätt med egenskapen Ingående kassa.

När avstämningen är klar återgår Pyramid till huvuddialogen i rutin 3120 Kassavstämning. Vid godkännandet uppdateras alla kvitto som "avstämda" för vald kassalåda. Om avstämningen inte godkänns finns den kvar i rutin 3120 Kassaavstämning och alla berörda kvitton finns kvar markerade som "oavstämda".

#### Obs!

Konteringen på konteringsunderlaget är ett förslag. Den kan inte överföras till bokföringen med automatik i rutin 911 Överför verifikat. Konteringen måste manuellt registreras i rutin 910 Verifikat.

#### FÖRTYDLIGANDE AV DOKUMENTET KASSAAVSTÄMNING

På dokumentet Kassaavstämning, visas summan av Betalda fakturor som gjorts i rutin 3110 Kassaförsäljning.

Konteringarna för betalda fakturor finns på Inbetalningsjournalen i rutin 730 Journaler. Här står det i klartext vilka fakturor som blivit betalda i kassan.

Summa Försäljning inkl. moms som visas på dokumentet Kassavstämning finns på Kvittojournalen i rutin 730 Journaler.

HISTORIK FINNS TILLGÄNGLIG I HUVUDDIALOGEN FÖR RUTIN 3120 KASSAAVSTÄMNING Via knappen Historik kan sökning göras på önskat avstämningsnummer eller kassalåda för att se hur kassalådan räknats och avstämts.

#### Obs!

Dokumentet Kassavstämning kan inte skrivas ut igen efter godkännande.

### Rutin 3187 Kassatransaktioner

I denna rutin registreras kassatransaktioner, dvs. insättningar och/eller uttag för vald kassalåda.

Rutinen kan exempelvis användas när någon anställd ska köpa kaffe och använder pengar ur kassalådan. Istället för att skriva en notering och lägga i kassalådan, dokumenteras detta uttag direkt i Pyramid.

Vid registrering skrivs rapporten Kassatransaktioner(KVAT) ut efter klick på Verkställ. Denna rapport visar kvittonummer för transaktionen.

Transaktionen kopplas till ett betalningssätt som avstäms i rutin 3120 Kassaavstämning. Detta kvittonummer (transaktion) skrivs ut och konteras på Kvittojournalen i rutin 730 Journaler.

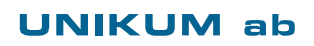

info@unikum.se www.unikum.se/ Pg 469294-3 Bg 699-9205

# Inställningar

Här följer förslag på inställningar och egenskaper som du kan göra för att med hjälp av olika betalningssätt kunna skriva ut kvitto och ta betalt i rutin 3110 Kassaförsäljning. Vi beskriver också hur du går till väga för att registrera dynamiska knappar som används i betaldialogen.

# Rutin 3181 Betalningssätt

I denna rutin registreras alla betalningssätt som ska användas i rutin 3110 Kassaförsäljning. Här följer förslag på olika betalningssätt och egenskaper.

Kolumnerna "Visa bet.sätt" och "Ej ing.kassa" innehåller markering där val rekommenderas.

| Benämning     | Visa<br>bet.sätt | Balans-<br>konto | Ej<br>avstäm. | Ej<br>ing.<br>kassa | Avstäm<br>som | Status        | Valuta |
|---------------|------------------|------------------|---------------|---------------------|---------------|---------------|--------|
| Kontant       | Х                | 1910             |               |                     |               | Ingen         |        |
| Betalkort     | Х                | 1930             |               | Х                   |               | Betalkort     |        |
| Fakturering   | Х                | 1510             |               | Х                   |               | Fakturering   |        |
| Kreditfaktura | Х                | 1510             |               | Х                   |               | Kreditfaktura |        |
| Tillgodo      |                  | 2420             |               | Х                   |               | Tillgodo      |        |
| Tillgodo-Åter | Х                | 2420             |               | Х                   |               | Tillgodo-Åter |        |
| Presentkort   | Х                | 2420             |               | Х                   |               | Presentkort   |        |
| Åter          |                  | 1910             |               | Х                   | Kontant       | Ingen         |        |
| Valuta EUR    | Х                | 1940             |               |                     |               | Valuta        | EUR    |
| Valuta USD    | Х                | 1940             |               |                     |               | Valuta        | USD    |

Obs!

På betalningssätt Tillgodo ska egenskapen "Visa bet.sätt" vara omarkerad. Denna knapp finns i betaldialogen under knappen Verkställ. Övriga betalningssätt som ska vara tillgängliga i betaldialogen i rutin 3110 Kassaförsäljning markeras med denna kryssruta.

#### FÖLJANDE STATUS FINNS ATT VÄLJA

| Används när kunden lämnar en vara i retur, då skapas ett tillgodokvitto. |
|--------------------------------------------------------------------------|
| Används när kunden betalar med ett tillgodokvitto.                       |
| Används när kunden betalar med ett presentkort.                          |
| Används vid betalning med annan valuta än svenska kronor.                |
| Ska användas vid fakturering.                                            |
| Används vid betalning med betalkort via Pyramids modul Betalkort         |
| EMV.                                                                     |
| Används när kunden vill utnyttja sin kreditfaktura vid betalning.        |
|                                                                          |

#### BETALNINGSSÄTT "ÅTER"

Betalningssätt som Pyramid använder för att räkna ut hur mycket kunden ska få tillbaka vid betalning med för stort belopp.

Exempel:

Kunden ska betala 452 kr men lämnar 500 kr. Jag väljer betalningssätt Kontant i betaldialogen och anger 500 kr i fältet "Belopp SEK", då blir "Åter" 48 kr.

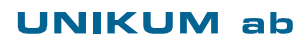

info@unikum.se/

Pg 469294-3 Bg 699-9205

#### BETALNING MED PRESENTKORT I KASSAN

Det är inte möjligt att utnyttja en del av ett presentkort i Pyramids Kassa när kunden köper för ett mindre belopp än vad presentkortet är värt. Om kunden inte utnyttjar hela presentkortet kan ett tillgodokvitto skrivas ut, såvida inte kontanter ska betalas tillbaka. Presentkortet som utnyttjas får status "Såld". Befintliga presentkort kan granskas i rutin 3150 Presentkort.

# Rutin 3190 Egenskaper kassa

I detta avsnitt beskriver vi endast de egenskaper som berör betalning och kassaavstämning i Pyramid. Följande fält används vid betalning i rutin 3110 Kassaförsäljning eller i rutin 3120 Kassaavstämning:

#### BETALNINGSSÄTT TILLBAKA(ÅTER)

Betalningssätt som Pyramid använder för att räkna ut hur mycket kunden ska få tillbaka vid betalning med för stort belopp.

Exempel:

Kunden ska betala 452 kr men lämnar 500 kr. Jag väljer betalningssätt Kontant i betaldialogen och anger 500 kr i fältet "Belopp SEK", då blir "Åter" 48 kr. Betalningssättet "Åter" registreras i rutin 3181 Betalningssätt.

#### BLANKETTSET FÖR KASSAAVSTÄMNING

Välj det blankettset som innehåller format Kassaavstämning(KVAV), Uttag avstämning(KVUT) och Kassakonteringar(KVBO). Redigering av blankettset sker i rutin 780 Blankettset.

KONTERINGSUNDERLAG VID AVSTÄMNING

Markera denna kryssruta om konteringsförslag önskas vid utskrift av kassaavstämningsdokumentet i rutin 3120 Kassaavstämning.

Obs!

Denna kontering kan inte överföras till bokföringen med automatik i rutin 911 Överför verifikat, måste manuellt registreras i rutin 910 Verifikat.

# Rutin 3188 Dynamiska knappar

Här skapas dynamiska knappar för betaldialogen. Det medföljer inget standardset för betaldialogen till Pyramids Kassa, eftersom inga betalningssätt finns registrerade när Pyramid levereras.

Varje betalningssätt måste ha en egen knapp med undantag för Tillgodo som är en standardknapp i betaldialogen.

KNAPPSET BETALDIALOG

- Klicka på Nytt set
- Välj Betalningsdialog i listboxen Dialog.
- Ange nytt knappset och benämning.
- Klicka OK och välj Redigera set.
- Klicka på önskad knapp till höger i dialogen eller välj önskad knapp i listboxen Knappnamn.
- Funktion, välj 1 Ange betalningssätt i listboxen.
- Betalningskod, sök med F8-tangenten och välj betalningssätt.
- Ange knapptext.
- Bakgrundsfärg, Förgrundsfärg och Knappbild hämtas via F8-tangenten.
- Klicka på knappen Spara.
- Upprepa samma för övriga knappar/betalningssätt i det dynamiska knappsetet.

### UNIKUM ab

Unikum Datasystem AB Traktorvägen 14 226 60 LUND

Tel 046 - 280 20 00 Fax 046 - 280 20 01

info@unikum.se/ www.unikum.se/ Pg 469294-3 Bg 699-9205

VAT: SE 556223-4789 F-skattebevis finns

# Rutin 3180 Kassatyper

På fliken Kassatyper anges vilket knappset som ska användas för Registreringsdelen (Reg.del) och Betalningsdelen (Betaldel) i rutin 3110 Kassaförsäljning.

# Rutin 3186 Kassalåda

Här följer två enkla tips för att se aktuellt belopp i kassalådan och hur en låst kassalåda kan frisläppas.

#### AKTUELLT BELOPP I KASSALÅDAN

Markera önskad kassalåda i listkontrollen och klicka på knappen Avstämning. Här visas det aktuella beloppet för vald kassalåda. Dialogen visar även Senaste avstämningsnr och Avstämningsdatum.

| 0 | 🛛 Aktue            | llt belopp i kassalåd | a: 1      |              |           |       |
|---|--------------------|-----------------------|-----------|--------------|-----------|-------|
|   | Bet.sätt           | Benämning             | Ingående  | Summa kvitto | Totalt    |       |
|   | EU                 | Euro                  | 365<br>15 | 0            | 365<br>15 |       |
|   | К                  | Kontant               | 8562      | 0            | 8562      |       |
|   |                    |                       |           |              |           |       |
|   |                    |                       |           |              |           |       |
|   |                    |                       |           |              |           |       |
|   | Kassalå<br>Senaste | da: 1                 | Avstä     | mninasdatum: | 120120    | China |
|   |                    |                       |           |              | 120120    | Stang |

#### FRISLÄPP LÅST KASSALÅDA

Om kassalådan har hängt sig vid kassaavstämning kan du prova att frisläppa kassalådan i denna rutin. Markera kassalådan i listkontrollen och klicka sedan på knappen Frisläpp. Hjälper inte denna åtgärd, vänligen kontakt Unikums support.

| 🕸 3186 Kassalåda                                                           |                     |
|----------------------------------------------------------------------------|---------------------|
| <u>A</u> rkiv <u>R</u> edigera Visa Register <u>F</u> önster <u>H</u> jälp |                     |
|                                                                            |                     |
| Kassalåda Benämning Signaturer MaxDiff                                     |                     |
| 1 Handpenningslåda<br>2 Order                                              |                     |
| 3 Kontantlåda 300.00                                                       |                     |
|                                                                            |                     |
|                                                                            |                     |
|                                                                            | 5                   |
| Kassalåda Konto <u>d</u> imensioner                                        |                     |
| Kassalåda: 2 Benämning: Order                                              | Avstämning          |
| Max diff:                                                                  | 🔥 Fris <u>l</u> äpp |
| Kvittonummer:                                                              |                     |
| Avstämningsjournal:                                                        |                     |
| Kontantkund: 999 🔎                                                         |                     |
| CEndast för                                                                |                     |
| Signaturer:                                                                |                     |
| Arbetsplatser:                                                             |                     |
| Kassatyper:                                                                |                     |
|                                                                            |                     |
|                                                                            |                     |
| 🕞 Spara 🛛 📴 Ny 🔡 📑 Ia bort                                                 | 🔀 Stäng             |
| <b>O</b> Änd                                                               | fra 🔘 🖰 🔘 🛒         |

# UNIKUM ab

Unikum Datasystem AB Traktorvägen 14 226 60 LUND

Tel 046 - 280 20 00 Fax 046 - 280 20 01

info@unikum.se/

Pg 469294-3 Bg 699-9205 VAT: SE 556223-4789 F-skattebevis finns

 $kassaavstamning\_pbs.doc\,/\,Sid\,7$ 

# Felsökning - Kassaavstämning misstämmer mot journaler

Om beloppen i sammanställningen på kassaavstämningen inte stämmer överens med beloppen som redovisas på kvittojournalen kan det bero på olika faktorer. Här kan du läsa om var Pyramid bokför de olika beloppen och vad en misstämning kan bero på.

- Kvittoförsäljning av varor, handpenning, insättningar och uttag bokförs på Kvittojournalen.
- Betalningar av kundfakturor bokförs på Inbetalningsjournalen.

Kassaavstämningens sammanställning, i bilden markerat med en ram, innehåller fält som hjälper dig stämma av belopp om kassaavstämningen misstämmer mot journaler.

| Avstämning nr:<br>Kassalåda:<br>Räknat sign:<br>Räknat datum: | 89<br>800<br>MB<br>121019                                                                                                    | Kvitto fr<br>Kvitto | ån datum:<br>till datum:                                                     | 121019<br>121019 |
|---------------------------------------------------------------|----------------------------------------------------------------------------------------------------|---------------------|------------------------------------------------------------------------------|------------------|
| Betalningssätt                                                | Ingå                                                                                                    | ende                | Räknat                                                                       | Summa kvitto     |
| K Kontant                                                     |                                                                                                    | 0.00                | 19,628.00                                                                    | 19,628.00        |
|                                                               | Summa b                                                                                                    | etalningss          | ätt:                                                                         | 19,628.00        |
|                                                               | Insättningar:<br>Uttag:<br>Betalda fakturor:<br>Försäljning inkl moms:<br>Summa kvitto:<br>Försäljning exkl moms:<br>%-rabatter:<br>Övriga rabatter:<br>Antal kvitto: |                     | 140.00<br>-450.00<br>750.00<br>19,187.50<br>19,627.50<br>15,350.00<br>0<br>0 | ]                |
| Signa                                                         | lur:                                                                                                    |                     |                                                                              |                  |

I tabellen nedan beskriver vi varifrån beloppen till dessa fält hämtas.

| Fältnamn              | Beskrivning                                                                 |
|-----------------------|-----------------------------------------------------------------------------|
| Insättningar          | Insättning mot kassalåda skapad i rutin 3187 Kassatransaktioner.            |
| Uttag                 | Uttag mot kassalåda skapad i rutin 3187 Kassatransaktioner.                 |
| Betalda fakturor      | Faktura betald i rutin 3110 Kassaförsäljning.                               |
| Försäljning inkl moms | Summa kvittoförsäljning exkluderat betalda fakturor, insättningar och uttag |

Med hjälp av en sökning i rutin 8170 Kvittostudio kan du se de rader som ligger bakom beloppen, se vårt exempel på följande sida.

### UNIKUM ab

info@unikum.se/ www.unikum.se/ Pg 469294-3 Bg 699-9205

# Orsaker till att kvittojournalen har en annan summa än kvittoavstämningen

- 1. Fler kvitto har skrivits ut i rutin 3110 Kassaförsäljning, EFTER att avstämningen skapades i rutin 3120 Kassaavstämning.
- 2. Kvitto har skapats mot en annan kassalåda.
- 3. Det kan även finnas mer än en avstämning samma dag.

För att kontrollera om någon av ovanstående orsaker ligger till grund för skillnaden, kan en sökning göras på Kvittodatum (#25764) i rutin 8170 Kvittostudio.

På vilken kassalåda och avstämning som ett kvitto har kopplats, eller om ett kvitto ännu inte har avstämts kan du se i listkontrollen. Välj Anpassa listkontroll via Verktygspaletten och redigera fram fälten Journal avstämning (#25785) och Kassalåda (#25790).

| Arkiv                                                                                                    | Redigera Visa                                                                                                    | Verktyg                                                                               | Eonster H                                                                                                    | jalp                                                                                           |                                                                                                    |                                                                                                    |                                                                                     |                 |                                                                                                  |                                                                                                    |   |                                                                                                    |                               |
|----------------------------------------------------------------------------------------------------|----------------------------------------------------------------------------------------------------|---------------------------------------------------------------------------------------|----------------------------------------------------------------------------------------------------|------------------------------------------------------------------------------------------------|----------------------------------------------------------------------------------------------------|----------------------------------------------------------------------------------------------------|-------------------------------------------------------------------------------------|-----------------|--------------------------------------------------------------------------------------------------|----------------------------------------------------------------------------------------------------|---|----------------------------------------------------------------------------------------------------|-------------------------------|
| P                                                                                                    | 8 5 1                                                                                                    |                                                                                       | 1 🕑                                                                                                    | 0                                                                                              |                                                                                                    | 5 Ø                                                                                                    |                                                                                     |                 |                                                                                                  |                                                                                                    |   |                                                                                                    |                               |
| andari                                                                                                    | rd                                                                                                    |                                                                                       |                                                                                                    |                                                                                                |                                                                                                    |                                                                                                    |                                                                                     |                 |                                                                                                  |                                                                                                    |   |                                                                                                    |                               |
| Sök I                                                                                                    | Kvitto som match                                                                                                    | har följand                                                                           | e kriterier                                                                                                    |                                                                                                |                                                                                                    |                                                                                                    |                                                                                     |                 |                                                                                                  |                                                                                                    | _ |                                                                                                    | N                             |
|                                                                                                    | Kvittot avstämt                                                                                                    | G                                                                                     | kamed                                                                                                    | •                                                                                              |                                                                                                    |                                                                                                    |                                                                                     |                 |                                                                                                  |                                                                                                    |   |                                                                                                    |                               |
|                                                                                                    | Kvittorlatum                                                                                                    | 6                                                                                     | ka med                                                                                                    | -                                                                                              | 121019                                                                                                |                                                                                                    |                                                                                     |                 |                                                                                                  |                                                                                                    | Ø |                                                                                                    | 6                             |
|                                                                                                    | lournal austimori                                                                                                    |                                                                                       | initiar mad                                                                                                    |                                                                                                |                                                                                                    |                                                                                                    |                                                                                     |                 |                                                                                                  |                                                                                                    | 0 |                                                                                                    | -                             |
|                                                                                                    | o ounde dystanne                                                                                                    | . B                                                                                   | Jorlar mon                                                                                                    |                                                                                                |                                                                                                    |                                                                                                    |                                                                                     |                 |                                                                                                  |                                                                                                    | ~ | S                                                                                                    | ök r                          |
|                                                                                                    | ***                                                                                                    |                                                                                       |                                                                                                    |                                                                                                |                                                                                                    |                                                                                                    |                                                                                     |                 |                                                                                                  |                                                                                                    |   |                                                                                                    |                               |
|                                                                                                    |                                                                                                    |                                                                                       |                                                                                                    |                                                                                                |                                                                                                    |                                                                                                    |                                                                                     |                 |                                                                                                  |                                                                                                    |   | 10000                                                                                                    |                               |
|                                                                                                    |                                                                                                    |                                                                                       |                                                                                                    |                                                                                                |                                                                                                    |                                                                                                    |                                                                                     |                 |                                                                                                  |                                                                                                    |   |                                                                                                    |                               |
|                                                                                                    |                                                                                                    |                                                                                       |                                                                                                    |                                                                                                | 1 Acres                                                                                               |                                                                                                    |                                                                                     |                 | 6                                                                                                | C. In addition of the                                                                                        | _ |                                                                                                    |                               |
| Sorteri                                                                                                    | ring Auto                                                                                                    | 0                                                                                     | ▼ Visa all                                                                                                    | a 🔻 trälfar                                                                                    | i taget.                                                                                              |                                                                                                    |                                                                                     |                 |                                                                                                  | 🙎 Inställningar                                                                                              |   |                                                                                                    |                               |
| Sorteri<br>Kvit                                                                                                    | ring Auto                                                                                                    | 8                                                                                     | ▼ Visa all                                                                                                    | a 🔻 träffar                                                                                    | i taget.                                                                                              |                                                                                                    |                                                                                     |                 |                                                                                                  | <ol> <li>Inställningar</li> </ol>                                                                            |   | A B                                                                                                    | etal                          |
| Sorteri<br><b>Vit</b>                                                                                                    | ring Auto<br>tto<br>nr Kvittodatum                                                                                                    | Sälare                                                                                | <ul> <li>Visa all</li> <li>Kassatup</li> </ul>                                                                                                    | a ▼ träffar<br>Kassalåda                                                                       | i taget.<br>Kvittotvo                                                                                 | Belopp Ordernummer                                                                                                    | Företagskod                                                                         | Kvittot avstämt | Journal avstämning                                                                               | Inställningar Kommentar                                                                                      |   | A B                                                                                                    | etal                          |
| iorteri<br>Vittori<br>31                                                                                                    | ning Auto<br>tto<br>nr Kvittodatum<br>121019                                                                                                    | Säljare<br>MB                                                                         | <ul> <li>Visa all</li> <li>Kassatyp</li> <li>K2</li> </ul>                                                                                                    | a 🔹 träffar<br>Kassalåda  <br>800                                                              | itaget.<br>Kvittotyp<br>K                                                                             | Belopp Ordernummer<br>432.00 [21972]                                                                                                    | Företagskod                                                                         | Kvittot avstämt | Journal avstämning                                                                               | Inställningar Kommentar                                                                                      |   | A B<br>A H                                                                                                    | etal                          |
| Sorteri<br>Vit<br>vittori<br>31                                                                                                    | ring Auto<br>tto<br>nr Kvittodatum<br>121019<br>121019                                                                                                    | Säljare<br>MB<br>MB                                                                   | Visa all<br>Kassatyp<br>K2<br>K2                                                                                                    | a ▼ trälfar<br>Kassalåda<br>800<br>800                                                         | i taget.<br>Kvittotyp<br>K                                                                            | Belopp Ordernummer<br>432.00 21872<br>248.75 21873                                                                                                    | Företagskod<br>AB<br>MR                                                             | Kvittot avstämt | Journal avstämning                                                                               | Inställningar<br>Kommentar                                                                                   |   |                                                                                                    | etal<br>(uv.i                 |
| iorteri<br>Vittori<br>31<br>32<br>33                                                                                                    | ting Auto<br>tto<br>nr Kvittodatum<br>121019<br>121019<br>121019                                                                                                    | Saljare<br>MB<br>MB<br>MB                                                             | Visa all<br>Kassatyp<br>K2<br>K2<br>K2<br>K2                                                                                                    | a v trälfar<br>Kassalåda<br>800<br>800<br>800                                                  | i taget.<br>Kvittotyp<br>K<br>F                                                                       | Belopp Ordernummer<br>432.00 21872<br>248.75 21873<br>2000.00 21874                                                                                                    | Företagskod<br>AB<br>MR<br>MONA                                                     | Kvittot avstämt | Journel evstämning                                                                               | Inställningar Kommentar                                                                                      | - |                                                                                                    | etal<br>(uv.i                 |
| iorteri<br>Vittori<br>31<br>32<br>33<br>34                                                                                                    | ring Auto<br>tto<br>nr Kvittodatum<br>121019<br>121019<br>121019<br>121019                                                                                                    | Saljare<br>MB<br>MB<br>MB<br>MB                                                       | Visa all Kassalyp K2 K2 K2 K2 K2 K2 K2                                                                                                    | a v träffar<br>Kassalåda<br>800<br>800<br>800<br>200                                           | i taget.<br>Kvittotyp<br>K<br>K<br>F<br>K                                                             | Belopp Ordenummer<br>432.00.21972<br>248.75.21973<br>2000.00.21874<br>16250.00.21875                                                                                                    | Företagskod<br>AB<br>MR<br>MONA<br>MONA                                             | Kvittot avstämt | Journal avstämning<br>88<br>88<br>88                                                             | Installningar Kommentar                                                                                      |   |                                                                                                    | letai<br>luv.<br>junc<br>lide |
| iorteri<br>Vitton<br>31<br>32<br>33<br>34<br>35                                                                                                    | rr Kvittodatum<br>121019<br>121019<br>121019<br>121019<br>121019<br>121019                                                                                                    | Säljare<br>MB<br>MB<br>MB<br>MB<br>MB                                                 | Visa all Kassalyp K2 K2 K2 K2 K2 K2 K2 K2 K2 K2 K2                                                                                                    | a v träffar<br>Kassalåda<br>800<br>800<br>800<br>800<br>800<br>800                             | i taget.<br>Kviltotyp<br>K<br>K<br>F<br>K<br>K                                                        | Belopp Ordennummer<br>432.00/21872/<br>248.75/21873<br>2000.00/21874<br>16250.00/21875<br>2487.50/21875                                                                                           | Företagskod<br>AB<br>MR<br>MONA<br>MONA<br>MONA                                     | Kvittot avstämt | Journal avstämning<br>88<br>88<br>89                                                             | Installningar     Kommenkar     Kvitto                                                                       |   | <ul> <li>● B</li> <li>● B</li></ul> | etal<br>(uv.i<br>und<br>(rde  |
| iorteri<br><b>Vitton</b><br>31<br>32<br>33<br>34<br>35<br>36                                                                                                    | ring Auto<br>tto<br>rr Kvitodatum<br>121019<br>121019<br>121019<br>121019<br>121019<br>121019                                                                                                    | Saljare<br>MB<br>MB<br>MB<br>MB<br>MB<br>MB                                           | Visa all Kassalyp K2 K2 K2 K2 K2 K2 K2 K2 K2 K2 K2 K2 K2                                                                                                    | a ▼ träffar<br>Kassalåda<br>800<br>800<br>200<br>800<br>800<br>800                             | i taget.<br>Kvittotyp<br>K<br>K<br>F<br>K<br>K<br>U<br>U                                              | Belopp Ordenrummer<br>432.00 21972<br>248.75 21973<br>2000.00 21874<br>16250.00 21875<br>2487.50 21876<br>4450.00                                                                                 | Företagskod<br>AB<br>MR<br>MONA<br>MONA<br>MONA                                     | Kvittot avstämt | Journal avstämning<br>88<br>88<br>88<br>89                                                       | Inställningar     Kommentar     Kvitto     Uttag                                                             |   | С В<br>С Н<br>С Н<br>С Н<br>С Н<br>С Н<br>С Н<br>С С С<br>С С С<br>С С С С                                                                                                    | etal<br>(uv.i<br>(und         |
| iorteri<br>vitton<br>31<br>32<br>33<br>34<br>35<br>36<br>37                                                                                                    | ring Auto<br>tto<br>rr Kvitodatum<br>121019<br>121019<br>121019<br>121019<br>121019<br>121019<br>121019                                                                                                    | Saljare<br>MB<br>MB<br>MB<br>MB<br>MB<br>MB<br>MB                                     | Visa all Kassalyp K2 K2 K2 K2 K2 K2 K2 K2 K2 K2 K2 K2 K2                                                                                                    | a ▼ träfar<br>Kassalåda<br>800<br>800<br>200<br>800<br>800<br>800<br>800                       | i taget.<br>Kvittotyp<br>K<br>K<br>F<br>K<br>K<br>U<br>K                                              | Belopp Ordernummer<br>402/00/21972<br>248-75 21973<br>2000.00 21875<br>16250.00 21875<br>2487.50 21876<br>450.00 21877                                                                            | Företagskod<br>AB<br>MR<br>MONA<br>MONA<br>MONA<br>MONA<br>KONT                     | Kvittot avstämt | Journal avstämning<br>88<br>88<br>89<br>89<br>89<br>89                                           | Inställningar  Kommentar  Kvitto Uttag Kvito                                                                 |   | AB<br>AH<br>SK                                                                                                    | etal<br>(uv.i<br>(und         |
| Sorteri<br>(vittor)<br>(31<br>(32<br>(33<br>(34)<br>(35)<br>(35)<br>(35)<br>(36)<br>(37)<br>(38)                                                                                     | ring Auto<br>tto<br>rr Kvittodatum<br>121019<br>121019<br>121019<br>121019<br>121019<br>121019<br>121019<br>121019<br>121019                                                                                  | Saljare<br>MB<br>MB<br>MB<br>MB<br>MB<br>MB<br>MB<br>MB<br>MB                         | <ul> <li>Visa all</li> <li>Kassalyp</li> <li>K2</li> <li>K2<td>a ▼ träfar<br/>Kassalåda<br/>800<br/>800<br/>800<br/>800<br/>800<br/>800<br/>800<br/>800<br/>800<br/>80</td><td>i taget.<br/>Kvittotyp<br/>K<br/>K<br/>K<br/>K<br/>K<br/>U<br/>K</td><td>Belopp Ordenrummer<br/>432.00 21972<br/>248.75 21973<br/>2000.00 21874<br/>15250.00 21875<br/>2487.50 21876<br/>450.00 21877<br/>140.00 21877</td><td>Företagskod<br/>AB<br/>MR<br/>MONA<br/>MONA<br/>MONA<br/>KONT</td><td>Kvittot avstämt</td><td>Journal avstämning<br/>88<br/>88<br/>89<br/>89<br/>89<br/>89<br/>89<br/>89</td><td>Inställningar     Kommenkar     Kvitto     Uttag     Kvitto     Insätning</td><td></td><td></td><td>etal<br/>(uv.)<br/>(und</td></li></ul> | a ▼ träfar<br>Kassalåda<br>800<br>800<br>800<br>800<br>800<br>800<br>800<br>800<br>800<br>80   | i taget.<br>Kvittotyp<br>K<br>K<br>K<br>K<br>K<br>U<br>K                                              | Belopp Ordenrummer<br>432.00 21972<br>248.75 21973<br>2000.00 21874<br>15250.00 21875<br>2487.50 21876<br>450.00 21877<br>140.00 21877                                                            | Företagskod<br>AB<br>MR<br>MONA<br>MONA<br>MONA<br>KONT                             | Kvittot avstämt | Journal avstämning<br>88<br>88<br>89<br>89<br>89<br>89<br>89<br>89                               | Inställningar     Kommenkar     Kvitto     Uttag     Kvitto     Insätning                                    |   |                                                                                                    | etal<br>(uv.)<br>(und         |
| Vittori<br>31<br>32<br>33<br>34<br>35<br>36<br>37<br>38<br>39                                                                                                    | ring Auto<br>tto<br>121019<br>121019<br>121019<br>121019<br>121019<br>121019<br>121019<br>121019<br>121019<br>121019                                                                                          | Saljare<br>MB<br>MB<br>MB<br>MB<br>MB<br>MB<br>MB<br>MB<br>MB<br>MB<br>MB             | Visa all<br>Kassalyp<br>K2<br>K2<br>K2<br>K2<br>K2<br>K2<br>K2<br>K2<br>K2<br>K2<br>K2<br>K2<br>K2                                                                                                    | a ▼ träffar<br>Kasselåda.<br>800<br>800<br>800<br>800<br>800<br>800<br>800<br>800<br>800<br>80 | i taget.<br>Kvittotyp<br>K<br>K<br>K<br>K<br>U<br>K<br>K<br>K<br>K                                    | Belopp Ordernummer<br>432.00/21972<br>248.75/21973<br>2000.00/21974<br>16250.00/21975<br>2497.50/21976<br>450.00/21977<br>140.00/21977<br>16250.00/21978                                          | Företagskod<br>AB<br>MR<br>MONA<br>MONA<br>MONA<br>KONT<br>MONA                     | Kvitot avstämt  | Journal avstämning<br>88<br>88<br>89<br>89<br>89<br>89<br>89<br>89<br>89<br>89                   | Inställningar     Kommenkar     Kvitto     Ultag     Kvitto     Insätlning     Kvitto                        |   |                                                                                                    | etal<br>(uv.i<br>(und         |
| vitton<br>31<br>32<br>33<br>34<br>35<br>36<br>37<br>38<br>39<br>40                                                                                                    | ring Auto<br>tto<br>rx Kvitodatum<br>121019<br>121019<br>121019<br>121019<br>121019<br>121019<br>121019<br>121019<br>121019<br>121019<br>121019<br>121019                                                     | Saljare<br>MB<br>MB<br>MB<br>MB<br>MB<br>MB<br>MB<br>MB<br>MB<br>MB<br>MB             | Visa all<br>Kassalyp<br>K2<br>K2<br>K2<br>K2<br>K2<br>K2<br>K2<br>K2<br>K2<br>K2<br>K2<br>K2<br>K2                                                                                                    | a ▼ träffar<br>Kassalåda<br>800<br>800<br>800<br>800<br>800<br>800<br>800<br>800<br>800<br>80  | i taget.<br>Kvittotyp<br>K<br>K<br>K<br>K<br>U<br>U<br>K<br>K<br>I<br>K<br>B                          | Belopp Ordernummer<br>432.00/21872<br>248.75/21873<br>2000.00/21874<br>16250.00/21875<br>2487.50/21876<br>450.00/21877<br>140.00/21877<br>140.00/21878<br>750.00/21878<br>750.00/21878            | Företagskod<br>AB<br>MR<br>MONA<br>MONA<br>MONA<br>KONT<br>MONA<br>MONA             | Kvitot avstämt  | Journal avstämning<br>88<br>88<br>89<br>89<br>89<br>89<br>89<br>89<br>89<br>89<br>89<br>89       | Inställningar     Kommenkar     Kvitto     Uttag     Kvitto     Inställning     Kvitto     Betald faktura    | Î |                                                                                                    | etal<br>(uv.)<br>(und         |
| iorteri<br>vitton<br>31<br>32<br>33<br>34<br>35<br>36<br>37<br>38<br>39<br>40<br>41                                                                                                  | ring Auto<br>tto<br>rr Kvitodatum<br>121019<br>121019<br>121019<br>121019<br>121019<br>121019<br>121019<br>121019<br>121019<br>121019<br>121019<br>121019<br>121019                                           | Säljare<br>MB<br>MB<br>MB<br>MB<br>MB<br>MB<br>MB<br>MB<br>MB<br>MB<br>MB<br>MB       | Visa all<br>Kassalyp<br>K2<br>K2<br>K2<br>K2<br>K2<br>K2<br>K2<br>K2<br>K2<br>K2<br>K2<br>K2<br>K2                                                                                                    | kassalåda<br>800<br>800<br>200<br>800<br>800<br>800<br>800<br>800<br>800<br>800                | i taget.<br>Kvittotyp<br>K<br>K<br>F<br>K<br>K<br>U<br>K<br>K<br>K<br>K<br>K<br>K<br>K                | Belopp Ordenrummer<br>432.00 21972<br>248.75 21973<br>2000.00 21974<br>16250.00 21875<br>2487.50 21876<br>4450.00 21877<br>140.00<br>16250.00 21878<br>750.00<br>497.50 21879                     | Fixelagskod<br>AB<br>MR<br>MONA<br>MONA<br>MONA<br>KONT<br>MONA<br>MB               | Kvittot avstämt | 20urnal evstämning<br>88<br>88<br>89<br>89<br>89<br>89<br>89<br>89<br>89<br>89<br>89<br>89<br>89 | Inställningar     Kommentar     Kvitto     Uttag     Kvitto     Insätning     Kvitto     Betald faktura      |   |                                                                                                    | etal<br>(uv.i<br>und          |
| Sorteri           vitton           31           32           33           34           35           36           37           38           39           40           41           42 | ring Auto<br>tto<br>rr Kvittodatum<br>121019<br>121019<br>121019<br>121019<br>121019<br>121019<br>121019<br>121019<br>121019<br>121019<br>121019<br>121019<br>121019<br>121019<br>121019                      | Saljare<br>MB<br>MB<br>MB<br>MB<br>MB<br>MB<br>MB<br>MB<br>MB<br>MB<br>MB<br>MB       | Visa all<br>Kassalyp<br>K2<br>K2<br>K2<br>K2<br>K2<br>K2<br>K2<br>K2<br>K2<br>K2<br>K2<br>K2<br>K2                                                                                                    | a ▼ träffar<br>800<br>800<br>200<br>800<br>800<br>800<br>800<br>800<br>800<br>800              | i taget.<br>Kvittotyp<br>K<br>K<br>K<br>K<br>U<br>K<br>K<br>B<br>K<br>K<br>K<br>K<br>K                | Belopp Ordemummer<br>432(0) 21872<br>248.75 21873<br>2000.00 21874<br>16250.00 21875<br>2487.50 21876<br>450.00 21877<br>140.00<br>16250.00 21878<br>750.00 21878<br>750.00 21879<br>497.50 21879 | Företagskod<br>AB<br>MR<br>MONA<br>MONA<br>MONA<br>KONT<br>MONA<br>MONA<br>AB       | Kvitot avstämt  | Journal avstämning<br>88<br>89<br>89<br>89<br>89<br>89<br>89<br>89<br>89<br>89<br>89<br>89<br>89 | Inställningar     Kommentar     Kvitto     Ultag     Kvitto     Insättning     Kvitto     Betald faktura     |   |                                                                                                    | etal<br>(uv.i<br>(und         |
| Sorterii<br>Kvitton<br>333<br>333<br>334<br>335<br>336<br>337<br>338<br>339<br>340<br>340<br>341                                                                                     | ring Auto<br>tto<br>rr Kvittodatum<br>121019<br>121019<br>121019<br>121019<br>121019<br>121019<br>121019<br>121019<br>121019<br>121019<br>121019<br>121019<br>121019                                          | Saljare<br>MB<br>MB<br>MB<br>MB<br>MB<br>MB<br>MB<br>MB<br>MB<br>MB<br>MB<br>MB<br>MB | Visa all<br>Kassatyp<br>K2<br>K2<br>K2<br>K2<br>K2<br>K2<br>K2<br>K2<br>K2<br>K2<br>K2<br>K2<br>K2                                                                                                    | a ▼ träffar<br>800<br>800<br>800<br>800<br>800<br>800<br>800<br>800<br>800<br>80               | i taget.<br>Kvittotyp<br>K<br>K<br>F<br>K<br>K<br>U<br>K<br>K<br>K<br>K<br>K<br>K<br>K                | Belopp Ordenrummer<br>432.00 21672<br>248.75 21873<br>2000.00 21874<br>16250.00 21875<br>2487.50 21876<br>4450.00 21877<br>140.00<br>16250.00 21878<br>750.00<br>1497.50 21879<br>432.00 21880    | Företagskod<br>AB<br>MR<br>MONA<br>MONA<br>KONT<br>KONT<br>MONA<br>MONA<br>MR<br>AB | Kvitot avstämt  | Journal evstämning<br>88<br>89<br>89<br>89<br>89<br>89<br>89<br>89<br>89<br>89<br>89<br>89<br>89 | E Inställningar<br>Kommentar<br>Uttag<br>Kvitto<br>Uttag<br>Kvitto<br>Insättning<br>Kvitto<br>Betald faktura |   |                                                                                                    | etal<br>(uv.i<br>(und         |
| Sorteri<br>Kvitton<br>331<br>332<br>333<br>333<br>333<br>333<br>333<br>333                                                                                                    | ing Auto<br>tto<br>12/019<br>12/019<br>12/019<br>12/019<br>12/019<br>12/019<br>12/019<br>12/019<br>12/019<br>12/019<br>12/019<br>12/019<br>12/019<br>12/019<br>12/019<br>12/019<br>12/019<br>12/019<br>12/019 | Säljare<br>MB<br>MB<br>MB<br>MB<br>MB<br>MB<br>MB<br>MB<br>MB<br>MB<br>MB<br>MB       | ▼ Visa all<br>Kassalyp<br>K2<br>K2<br>K2<br>K2<br>K2<br>K2<br>K2<br>K2<br>K2<br>K2<br>K2<br>K2<br>K2                                                                                                    | a v träffar<br>800<br>800<br>800<br>800<br>800<br>800<br>800<br>800<br>800<br>80               | i Laget.<br>Kvittolyp<br>K<br>F<br>K<br>K<br>K<br>K<br>K<br>B<br>K<br>K<br>K<br>K<br>K<br>K<br>K<br>K | Belopp Ordennummer<br>432.00/21972<br>248.75/21973<br>2000.00/21974<br>16250.00/21975<br>2497.50/21876<br>450.00/21877<br>140.00/21877<br>16250.00/21878<br>750.00/21879<br>432.00/21880          | Företagskod<br>AB<br>MR<br>MONA<br>MONA<br>MONA<br>KONT<br>MONA<br>MR<br>AB         | Kvittot avstämt | Journal avstömning<br>88<br>89<br>89<br>89<br>89<br>89<br>89<br>89<br>89<br>89<br>89<br>89<br>89 | Inställninger     Kommenker     Kväto     Utag     Kväto     Insätning     Kväto     Betald faktura          |   |                                                                                                    | etal<br>(uv.i<br>(und         |

I vårt bildexempel har vi även lagt till ett förtydligande kommentarsfält i listkontrollen.

För Journal avstämning nr 89 kan vi då se att Uttag, Insättning och Betald faktura har en rad vardera i listkontrollen, vars belopp överensstämmer med kassaavstämningen på föregående sida. Kassaavstämningens summa för Försäljning inkl moms motsvaras i bilden ovan av de tre kvittoraderna med kvittotyp K (kommentar Kvitto).

I kolumnen Journal avstämning, syns också en tom rad på kassalåda 800, vilket visar att just det kvittot inte har avstämts.

| Kvittotyp | Benämning       | Beskrivning                                                                | l kassaavstämningens<br>sammanställning |
|-----------|-----------------|----------------------------------------------------------------------------|-----------------------------------------|
| к         | Kvitto          | Vanligt kvitto i rutin 3110 Kassaförsäljning.                              | Försäljning inkl moms                   |
| F         | Förskottskvitto | Delbetalning, t ex. kontant eller betalkort i rutin 3110 Kassaförsäljning. |                                         |
| В         | Betald faktura  | Faktura betald i rutin 3110 Kassaförsäljning.                              | Betalda fakturor                        |
| I         | Insättning      | Insättning mot kassalåda skapad i rutin 3187<br>Kassatransaktioner.        | Insättningar                            |
| U         | Uttag           | Uttag mot kassalåda skapad i rutin 3187<br>Kassatransaktioner.             | Uttag                                   |

FÖLJANDE KVITTOTYPER FINNS I PYRAMIDS KASSA

#### UNIKUM ab

Unikum Datasystem AB Traktorvägen 14 226 60 LUND

Tel 046 - 280 20 00 Fax 046 - 280 20 01

info@unikum.se/

kassaavstamning\_pbs.doc / Sid 9

Pg 469294-3

Bg 699-9205

VAT: SE 556223-4789 F-skattebevis finns